## 受験者 ID の確認とパスワードの再設定とは

「受験者 ID」や「パスワード」を忘れた場合は「秘密の質問」に回答することにより、受験者 ID の確認やパスワードの再設定ができます。

2011 年 9 月より前に受験者 ID を登録した方は、登録情報に「秘密の質問と答え」を 2 つ 注意! 登録していないと [受験者 ID の確認] を利用できません。なお、[パスワードの再設定] は 受験者 ID を持っているすべての方が利用できます。

## 受験者 ID の確認とパスワードの再設定の流れ

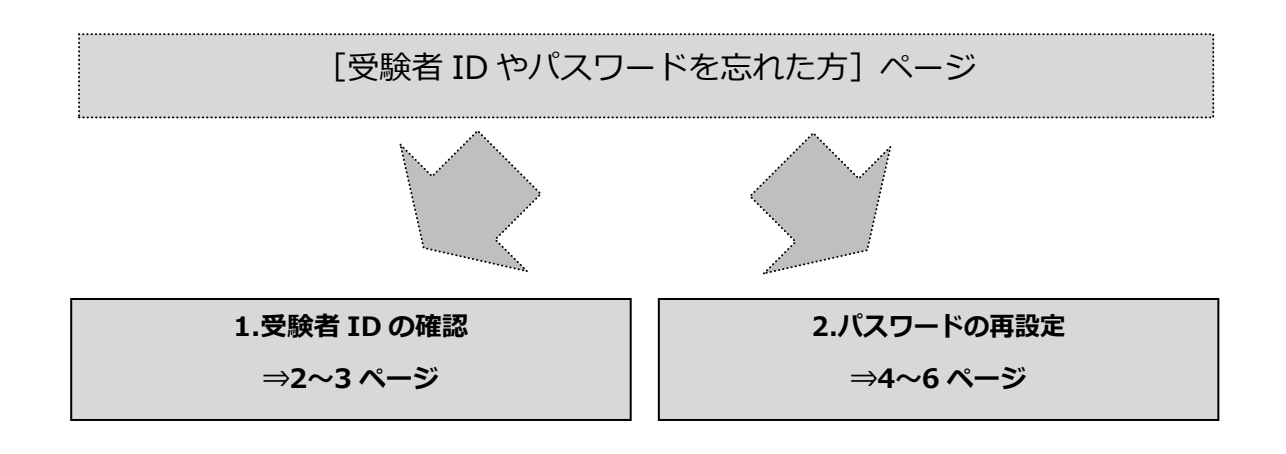

参考 ジ験者 ID とパスワードの両方をお忘れの方は、「受験者 ID の確認」をしたあとに「パスワードの再設定」をしてください。

### 目次

| 受験者 ID の確認とパスワードの再設定とは                           | 1 |
|--------------------------------------------------|---|
| 受験者 ID の確認とパスワードの再設定の流れ                          | 1 |
| 1. 受験者 ID の確認                                    | 2 |
| 1.1. 受験者 ID の確認をする前に                             | 2 |
| 1.2. 受験者 ID の確認                                  | 2 |
| 2. パスワードの再設定                                     | 4 |
| 2.1. パスワードの再設定(2011 年 9 月より後に受験者 ID 登録かログインをした方) | 4 |
| 2.2. パスワードの送信(2011 年 9 月より前に受験者 ID 登録をした方)       | 5 |

## 1. 受験者 ID の確認

#### 1.1. 受験者 ID の確認をする前に

#### 受験者 ID は以下のメールや書類に記載しています。

| 形態  | 内容                                  |  |
|-----|-------------------------------------|--|
|     | 受験者 ID 登録時に登録メールアドレスに配信されたメール       |  |
| メール | 件名:「【重要】Certiport 受験者 ID 登録完了のお知らせ」 |  |
|     | (※2011 年 9 月 29 日以降に受験者 ID を登録した方)  |  |
| 書類  | 書類                                  |  |
| 書類  | 試験後に郵送した合格認定証に同封した送付状(※合格者のみ)       |  |

#### 1.2. 受験者 ID の確認

1. [受験者 ID の確認/パスワードの再設定] ボタンをクリックして [受験者 ID の確認] が選択され ていることを確認してから [次へ] ボタンをクリックします。

https://www.odyssey-com.co.jp/id/paswrd.html

| CERTIPORT<br>APEARSON VUE BUISINESS                  |
|------------------------------------------------------|
| 受験者ID/パスワードを忘れた方                                     |
| 確認する項目を選択してください。                                     |
| <ul> <li>● 受験者ID の確認</li> <li>○ パスワードの再設定</li> </ul> |
|                                                      |

[漢字姓] [漢字名] [電子メールアドレス] [生年月日] を入力したら [次へ] ボタンをクリックします。

| 受験者ID/パスワ-     | 受験者ID/パスワードを忘れた方                             |  |  |
|----------------|----------------------------------------------|--|--|
| セキュリティ上の理由により、 | セキュリティ上の理由により、本人確認のために次の情報が必要です。             |  |  |
| 姓(例:山田): *     | 山田                                           |  |  |
| 名(例:太郎): *     | 太郎                                           |  |  |
| 電子メール:* 2      | yamada@pcschool.co.jp                        |  |  |
| 生年月日:*         | 月 日 年<br>1 <b>v</b> 1 <b>v</b> 1995 <b>v</b> |  |  |
| (次へ) キャンセル     |                                              |  |  |

3. [秘密の質問]に対する答えを入力したら [次へ] ボタンをクリックします。

| 受験者ID/パスワードを忘れた方              |           |
|-------------------------------|-----------|
| 秘密の質問に回答したあとに、受験者ID をお知らせします。 |           |
| 生まれた市または町の名前は *               | 3 東京都千代田区 |
| (スヘ) (キャンセル)                  |           |

- 4. 入力した情報と登録情報が一致すると、画面に受験者 ID が表示されます。
  - ※ [続行] ボタンをクリックすると、ログイン 画面が表示されます。

| 受験者ID/パスワードを忘れた方                       |                       |
|----------------------------------------|-----------------------|
| 本人確認が終了しました。表示された受験者ID を使用してログインしてください | ن،<br>۱.              |
| あなたの受験者ID                              | 4 taroyamada123456789 |
| この情報を知                                 | 忘れずに安全な場所で保管してください。   |
| 続行                                     |                       |

| 注意 1 | 入力した情報と登録情報が一致しない場合は、次のメッセージが赤字で表示されます。<br>「ご提供いただいた情報に一致する Certiport の登録情報が見つかりませんでした。」                                                                                                    |
|------|----------------------------------------------------------------------------------------------------|
| 注意 2 | 以下のメッセージが表示された場合は、受験者 ID を確認することができません。次の試験<br>を受験する際は新しい受験者 ID を登録したうえでご受験ください。<br>• 「Certiport の受験者 ID をお知らせできません。ご提供いただいた情報に一致する受験<br>者 ID は「秘密の質問と答え」が更新されていませんでした…」<br>• 「ご提供いただいた情報に一致する Certiport の受験者 ID が複数あります。…」 |

# 2.パスワードの再設定

2.1. パスワードの再設定(2011年9月より後に受験者 ID 登録かログインをした方)

2011 年 9 月より後に受験者 ID を登録した方、もしくは 2011 年 9 月より後に登録情報に「秘密の質問と答え」を 2 つ登録した場合は、パスワードを再設定することができます。

 [受験者 ID の確認/パスワードの再設定]ボタンをクリックして [パスワードの再設定]を選択してから [次へ] ボタンをクリックします。 https://www.odyssey-com.co.jp/id/paswrd.html

| CERTIPORT<br>A PEARSON VUE BUSINESS                  |
|------------------------------------------------------|
| 受験者ID/パスワードを忘れた方                                     |
| 確認する項目を選択してください。                                     |
| <ul> <li>○ 受験者ID の確認</li> <li>● パスワードの再設定</li> </ul> |
|                                                      |
| 受験者ID/パスワードを忘れた方                                     |
| 受験者ID: • 2 taroyamada12345678                        |

- 2. 受験者 ID を入力して [次へ] ボタンをクリック します。
  - ※ 受験者 ID が正しくない場合は「受験者 ID は無効で す」と赤字で表示されます。
- 3. 生年月日と、[秘密の質問]に対する答えを入力 したら[次へ] ボタンをクリックします。

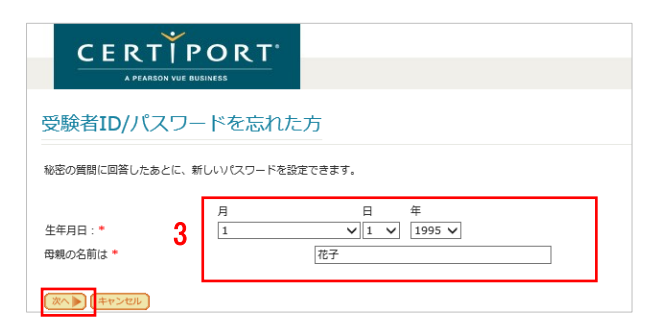

 新しく設定するパスワードを入力して、確認の ために同じパスワードを再入力したら[登録] ボタンをクリックします。

| パスワードの変更                      |             |
|-------------------------------|-------------|
| 新しいパスワード:* 4<br>パスワードを再入力:* 4 |             |
| *パスワードは8文字以上で設定し、3            | 2白は使用できません。 |
| 登録 ▶ キャンセル                    |             |

- 5. 赤文字で情報の保管を促すメッセージが表示さ れたらパスワードの再設定は完了です。
  - ※ 暗号化のため、表示される文字数は実際に設定した パスワードの文字数とは異なります。
  - ※ [続行] ボタンをクリックすると、ログイン画面が 表示されます。

| パスワードの変更                                          |                                        |
|---------------------------------------------------|----------------------------------------|
| 新しいパスワード: *<br>パスワードを再入力: * 5<br>この情報を忘れずに安全な場所で保 | ************************************** |
| 統行                                                |                                        |

パスワードを再設定した後に、登録したメールアドレスにメールが送信されます。 件名『【重要なお知らせ】ご登録情報について』

#### 2.2. パスワードの送信(2011年9月より前に受験者 ID 登録をした方)

2011 年 9 月よりも前に受験者 ID を登録して「秘密の質問と答え」を 2 つ登録していない場合は、パスワードを登録のメールアドレスに送信することができます。

| 1. | [受験者 ID の確認/パスワードの再設定] ボタ<br>ンをクリックして [パスワードの再設定] を選<br>択してから [次へ] ボタンをクリックします。<br>https://www.odyssey-com.co.jp/id/paswrd.html | CERTIPORT<br>APEARSON VUE BUSINESS<br>受験者ID/パスワードを忘れた方 |
|----|----------------------------------------------------------------------------------------------------|--------------------------------------------------------|
|    |                                                                                                    | 確認する項目を選択してください。                                       |
|    |                                                                                                    | <ul> <li>○ 受験者ID の確認</li> <li>● パスワードの再設定</li> </ul>   |
|    |                                                                                                    | (次へ)) (キャンセル)                                          |
| 2. | 受験者 ID を入力してから [次へ] ボタンをクリ<br>ックします。                                                                                            | CERTIPORT<br>APFAREON VUE BUSINESS                     |
|    | ※ 受験者 ID が正しくない場合は「受験者 ID は無効で                                                                                                  | 受験者ID/パスワードを忘れた方                                       |
|    | す」と赤字で表示されます。                                                                                                    | 受験者ID:* 2 taroyamada12345678                           |
|    |                                                                                                    |                                                        |
|    |                                                                                                    |                                                        |
| 3. | [本人確認用質問]に対する答えを入力したら<br>「次へ] ボタンをクリックします。                                                                                      |                                                        |
|    |                                                                                                    | 受験者ID/パスワードを忘れた方                                       |
|    |                                                                                                    | 受験者ID: * taroyamada123456789                           |
|    |                                                                                                    | 本人確認用時間:<br>本人確認用応答:<br>3 MOS                          |

4. 表示された電子メールアドレスが正しいことを 確認したら [はい] ボタンをクリックします。

|                                                                                                    | <u>RT</u> .         |  |
|----------------------------------------------------------------------------------------------------|---------------------|--|
| 受験者ID/パスワード                                                                                             | を忘れた方               |  |
| 受験者ID: *                                                                                                | taroyamada123456789 |  |
| 本人確認用質問:                                                                                                | MOS                 |  |
| 本人確認用応答:                                                                                                | テスト                 |  |
| 電子メールアドレス:<br>yamadataro@poschool.co.jp<br>パスワードは登録されている上記の電子メールアドレスに送信されます。上記の電子メールアドレスで正しければ「はい」ボタンをジ |                     |  |
| 示されている場合は、パスワードを送信することができません。お手数ですが、新しい受験着IDを登録してください。                                                  |                     |  |

注意

注意

パスワードは登録されているメールアドレスに送信されます。メールアドレスを使用できない場合はパスワードを確認することができません。

次へ ▶ キャンセル

- 5. [ご登録されている電子メールアドレスにパス ワードを送信しました] メッセージが表示され たら [閉じる] ボタンをクリックします。
- 6. パスワードの通知メールを受信したらパスワー ドを確認してください。

| mada123456789 |
|---------------|
|               |
|               |
| )S<br>スト      |

| 注意 | パスワードの通知メールは、以下の件名で送信されます。<br>件名『【重要なお知らせ】 ご登録情報について』 |
|----|-------------------------------------------------------|